## 調整自動編號與文字間距的方法

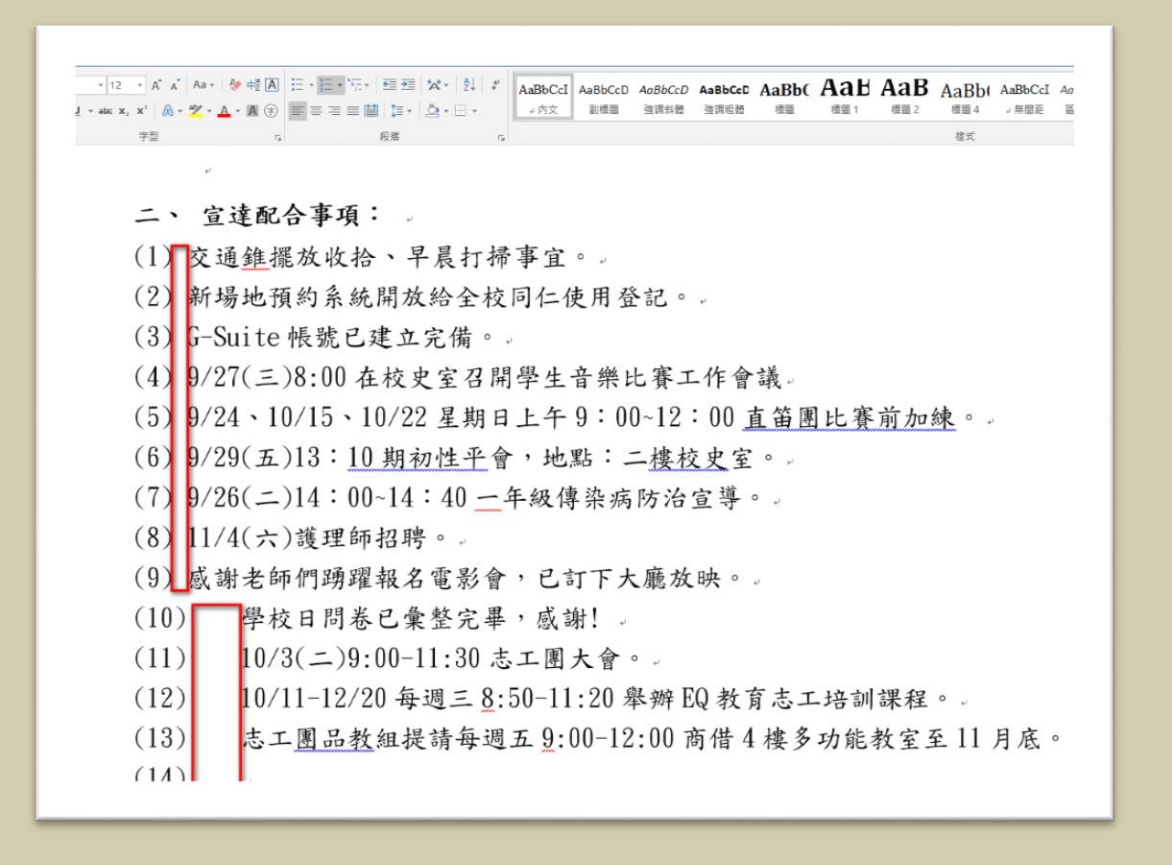

\* 說明:用 word 製作自動項目編號的條列式紀錄或報告·當編號超過2位數的

時候、編號與文字之間的間距變大、整體版面也相對的雜亂、本文教您

用簡單的3個步驟,輕鬆克服障礙。

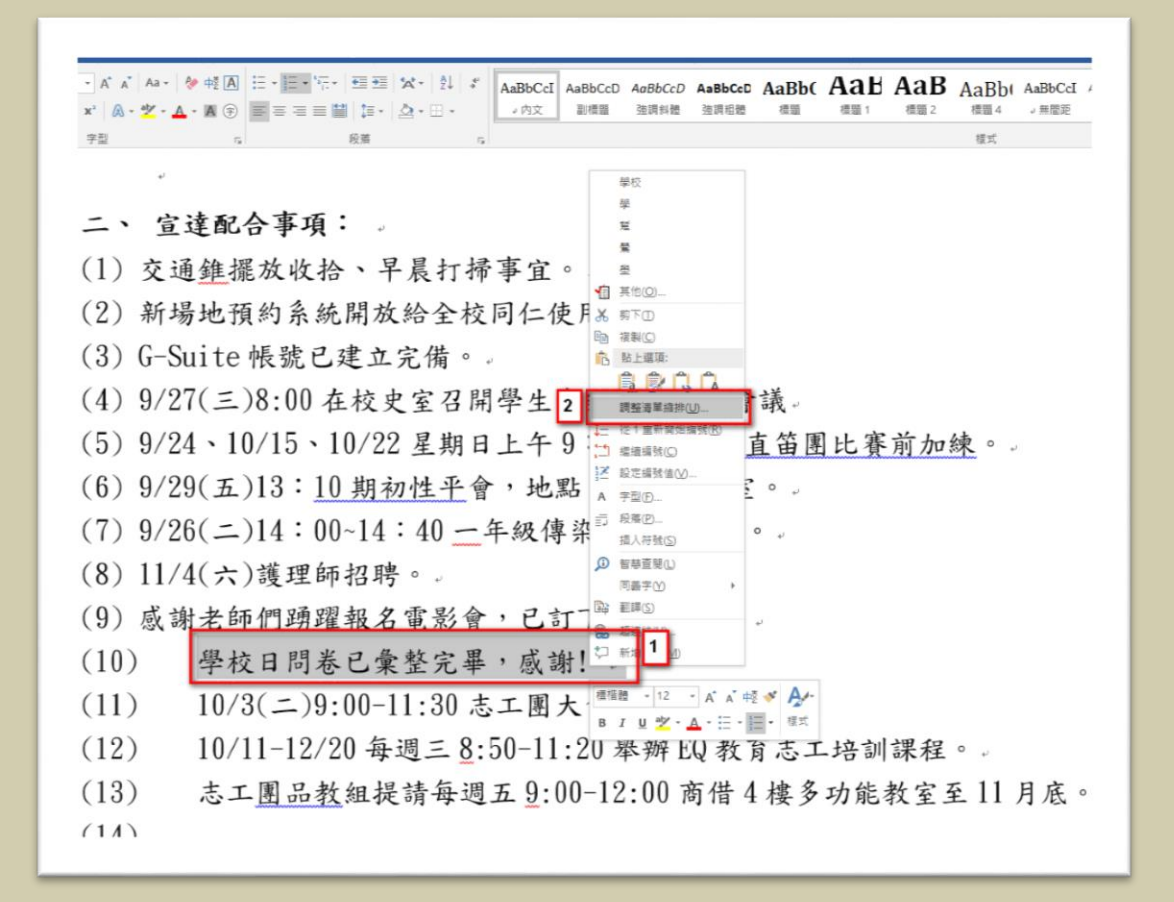

<sup>\*</sup>步驟1:選取您要調整的項目文字後,按下滑鼠右鍵,選擇「調整清單縮排」

的功能。

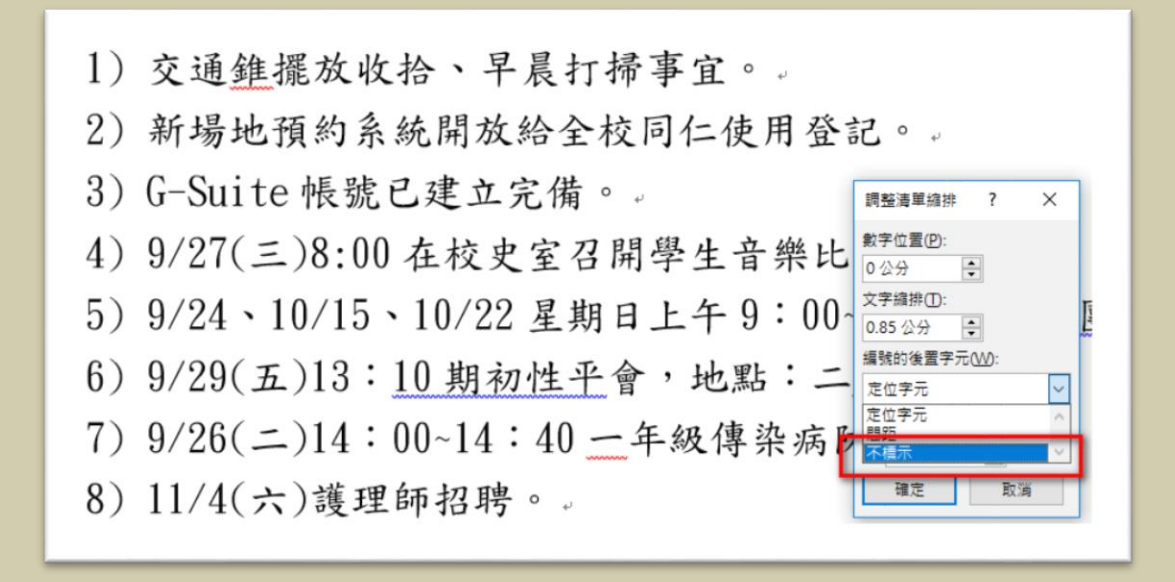

\* 步驟 2: 選擇「不標示」後按下「確定」。

一、 直達配台 **尹**垠 ·

(1) 交通錐擺放收拾、早晨打掃事宜。。

(2) 新場地預約系統開放給全校同仁使用登記。。

(3) G-Suite 帳號已建立完備。。

(4) 9/27(三)8:00 在校史室召開學生音樂比賽工作會議。

(5) 1/24、10/15、10/22 星期日上午 9:00~12:00 直笛團比賽前加練。

(6) 9/29(五)13:10 期初性平會,地點:二樓校史室。。

(7) 1/26(二)14:00~14:40 一年級傳染病防治宣導。

(8) 11/4(六)護理師招聘。

(9) 感謝老師們踴躍報名電影會,已訂下大廳放映。。

(10)學校日問卷已彙整完畢,感謝!。

(11)10/3(二)9:00-11:30 志工團大會。。

(12)10/11-12/20 每週三8:50-11:20 舉辦 EQ 教育志工培訓課程。

(13) 志工<u>團品教</u>組提請每週五<u>9</u>:00-12:00 商借 4 樓多功能教室至 11 月底 (14)

\*步驟3:完成文字齊頭,整齊排列。